## دستورالعمل استفاده از عمليات حق تقدم براى كاربران همراه بورس

روی دکمه حق تقدم کلیک کنید. با توجه به وضعیت سهام شما در شرکت سهامی، ممکن است چهار حالت برای شما رخ دهد.

حالت اول: در زمان مجمع به شما سهم اختصاص یافته باشد ولی مانده مطالبات شما صفر باشد. در این حالت شما موظف هستید که به ازاء هر سهم به شرکت سهامی پرداخت نقدی داشته باشید.

برای این منظور به قسمت عملیات حق تقدم رفته و برگه حق تقدم بروز شده و محاسبات مرتبط با آن را مشاهده می کنید.

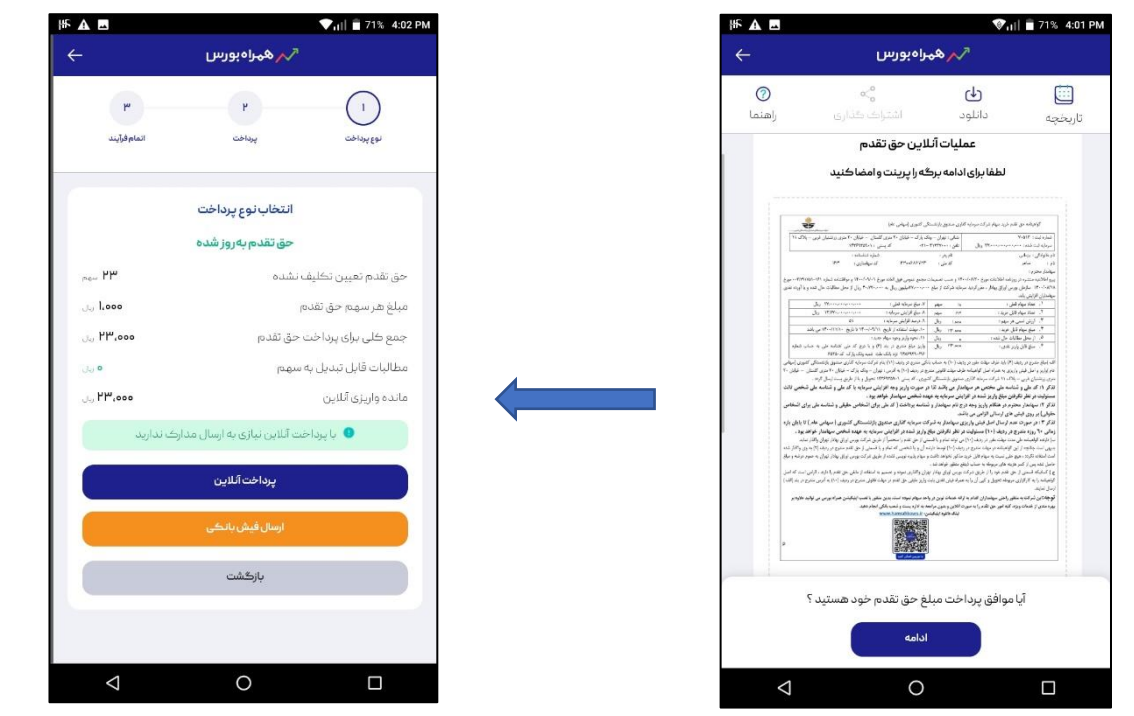

با زدن دكمه پرداخت آنلاين و تاييد تعداد سهم يا ويرايش آن به درگاه اينترنتي آن شركت وصل شده و وجه مورد نظر را مي پردازيد.

|                                                     |                                                    | ▼,III ■ 71% 4:02 PM                                                          | HF A 🗖             | Viii 🗖 71% 4:0                               |
|-----------------------------------------------------|----------------------------------------------------|------------------------------------------------------------------------------|--------------------|----------------------------------------------|
| alana 🥙                                             | EN Ø «٩:FA                                         |                                                                              | <del>~</del>       | ارکم هېراه بورس                              |
|                                                     |                                                    | اطلاعات كارت                                                                 | - <b>M</b> .       | (r)1                                         |
|                                                     | CX.                                                | شماره کارت                                                                   | انمام فرایند       | نوع پرداخت پرداخت                            |
|                                                     |                                                    | CVV2                                                                         |                    | برداشت از مطالبات و پرداخت آئلاین            |
| سال                                                 | ماه                                                | تاريخ انقضا                                                                  | ىسر شد             | سهامدار گرامی مبلغ ه ریال از مطالبات شما ک   |
| 84.572                                              |                                                    | عبارت امتیتی                                                                 |                    |                                              |
| ، درخواست رمز پویا نمیباذ<br>مایید رمز خود را در قس | یل نیازی به فشردن دکمه<br>، های رمزساز استفاده می  | مشتری گرامی، در شرایط ذر<br>اگر از روشهاییِ نظیر برنامک                      | متصل شوید.         | برای پرداخت مابقی حق تقدم خود به درگاه بانگی |
| ه پویاسازی رمز دوم کارت<br>1398-11 از رمز ایستای خ  | ورتی که تا کنون نسبت ب<br>انید حداکثر تا تاریخ 05- | رمز دوم وارد فرمایید. در ص<br>خود اقدام ننمودهاید می توا<br>استفاده فرمایید. | ۵۰۰٬۳۲ کاریال      | بلغ حق تقدم                                  |
| دريافت رمز پويا                                     |                                                    | رمز دوم                                                                      | رين ۲ <b>۳،000</b> | بلغ قابل پرداخت                              |
|                                                     |                                                    | ایمیل (اختیاری)                                                              | ش ا                | تاييدو پرداخت                                |
|                                                     | پرداخت                                             |                                                                              |                    | بازگشت                                       |
|                                                     |                                                    |                                                                              |                    |                                              |
|                                                     | انصراف                                             |                                                                              |                    |                                              |
| پرداخت :                                            | <b>انصراف</b><br><sup>قابل</sup>                   |                                                                              |                    |                                              |
| پرداخت :<br>۲۳ ریال                                 | <b>انصراف</b><br>قابل                              |                                                                              |                    |                                              |

سپس دکمه "بازگشت به اپلیکیشن" را می زنید. در صورت موفقیت آمیز بودن پرداخت شما یک کدپیگیری از سمت همراه بورس برای شما پیامک میشود. این کد به منزله ثبت پرداخت شما در واحد امور سهام بوده و نیازی به پیگیری مجدد و تماس تلفنی با <u>شرکت سهامی ندارید.</u>

در صورت پرداخت آنلاین نیاز به امضای بر گه و یا ارسال مدرک به شرکت ندارید.

حالت دوم: در زمان مجمع به شما سهم اختصاص یافته است و مانده مطالبات از شرکت طلب دارید و این مانده برای پرداخت حق تقدم کفایت می کند.

در این حالت مخالفت یا موافقت خود را با زدن یکی از دکمهها اعلام میکنید.

دکمه مخالف چه کاربردی دارد: درخواست انصراف شما با زدن این دکمه و وارد کردن کد تاییدیه که برای شما پیامک شده است به عنوان تایید ثبت می شود و در صورتی که نظرتان تغییر کرد تا قبل از اتمام مهلت پذیره نویسی می توانید آن را از قسمت تاریخچه لغو کنید و موافقت خود را مجددا ثبت کنید.

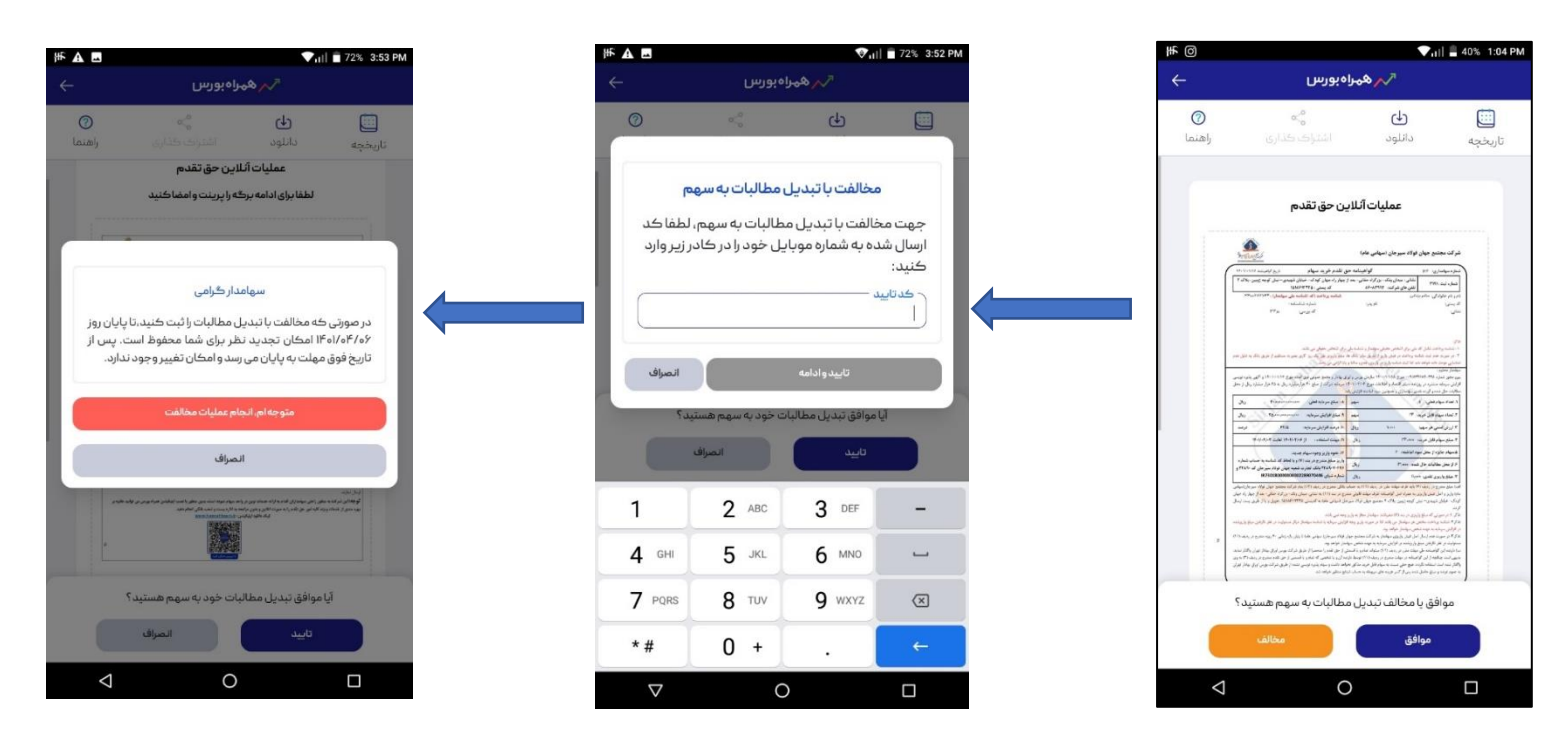

## دستورالعمل استفاده از عملیات حق تقدم برای کاربران همراه بورس

دکمه موافق چه کاربردی دارد: اگر این دکمه را بزنید وارد صفحه می شوید و یک برگه با عنوان "برگه حق تقدم بروز شده "می بینید که شامل محاسبات سیستمی حق تقدم شما تا این لحظه است. در ردیف آخر این برگه، "مانده واریز نقدی" برای شما صفر خورده است و تنها می بایست براشت از مطالبات را تایید کنید. شما می توانید با زدن دکمه برداشت از مطالبات یکی از روشهای ذیل را برای آپلود مدارک انتخاب کنید.

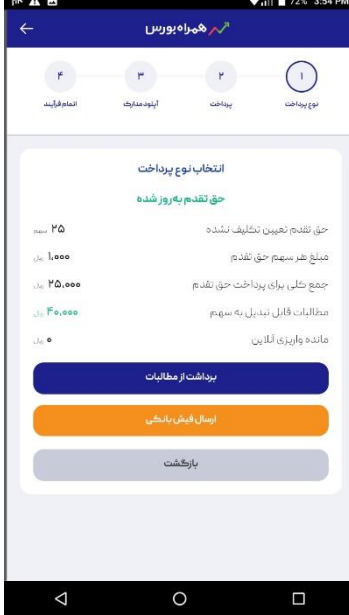

روش اول: امضای دیجیتال برگه حق تقدم :در این روش داخل کادر سفید رنگ را امضا کنید، بعد دکمه ثبت را بزنید. اگر امضای شما مخدوش و یا نادرست بود دکمه پاک کردن را بزنید و مجددا امضا کنید و دکمه ثبت را بزنید. در مرحله بعد دکمه "پیش نمایش برگه و پشت برگه حق تقدم" را بزنید تا بتوانید برگه امضا شده تان را مشاهده فرمایید. اگر برگه مذکور مورد تایید شما است، دکمه " ارسال نهایی" را بزنید.

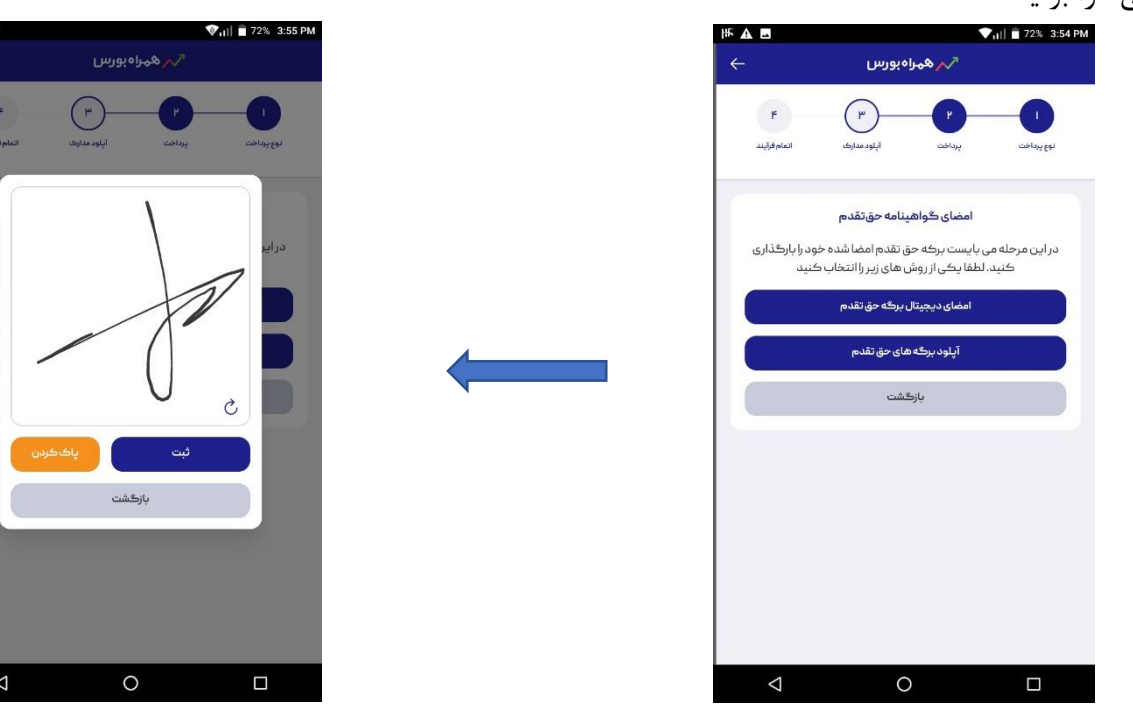

در قدم بعدی متنی ملاحظه می کنید. لطفا آن را با دقت مطالعه کرده و در صورتی که مورد تایید شما است دکمه "بلی" را بزنید. پس از آن پیامی از همراه بورس دریافت میکنید با عنوان "موفقیت در حق تقدم" که نشان دهنده تکمیل فرآیند حق تقدم است.

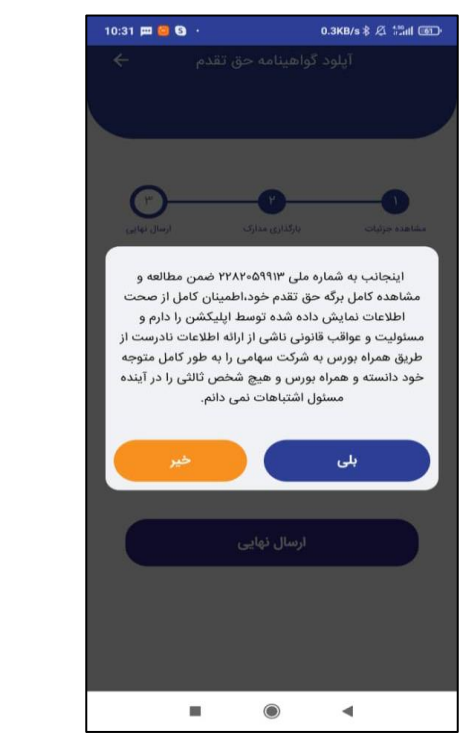

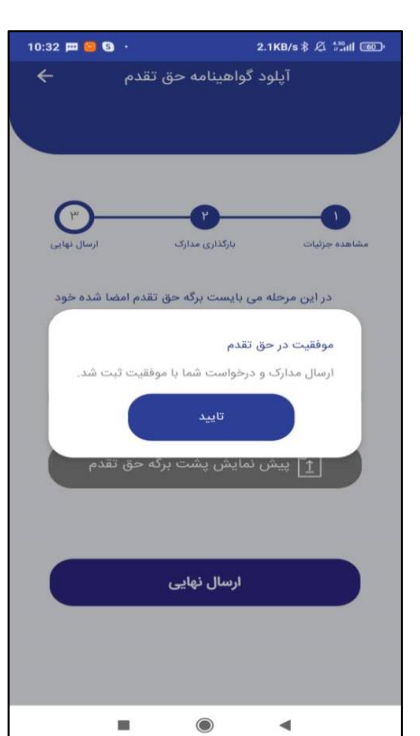

روش دوم: آپلود برگه حق تقدم: اینکار به سه طریق انجام می شود:

راه اول: در صورتی که برگه پستی به دست شما رسیده باشد آن را امضا کرده و توسط دوربین گوشیتان از آن عکس گرفته و در

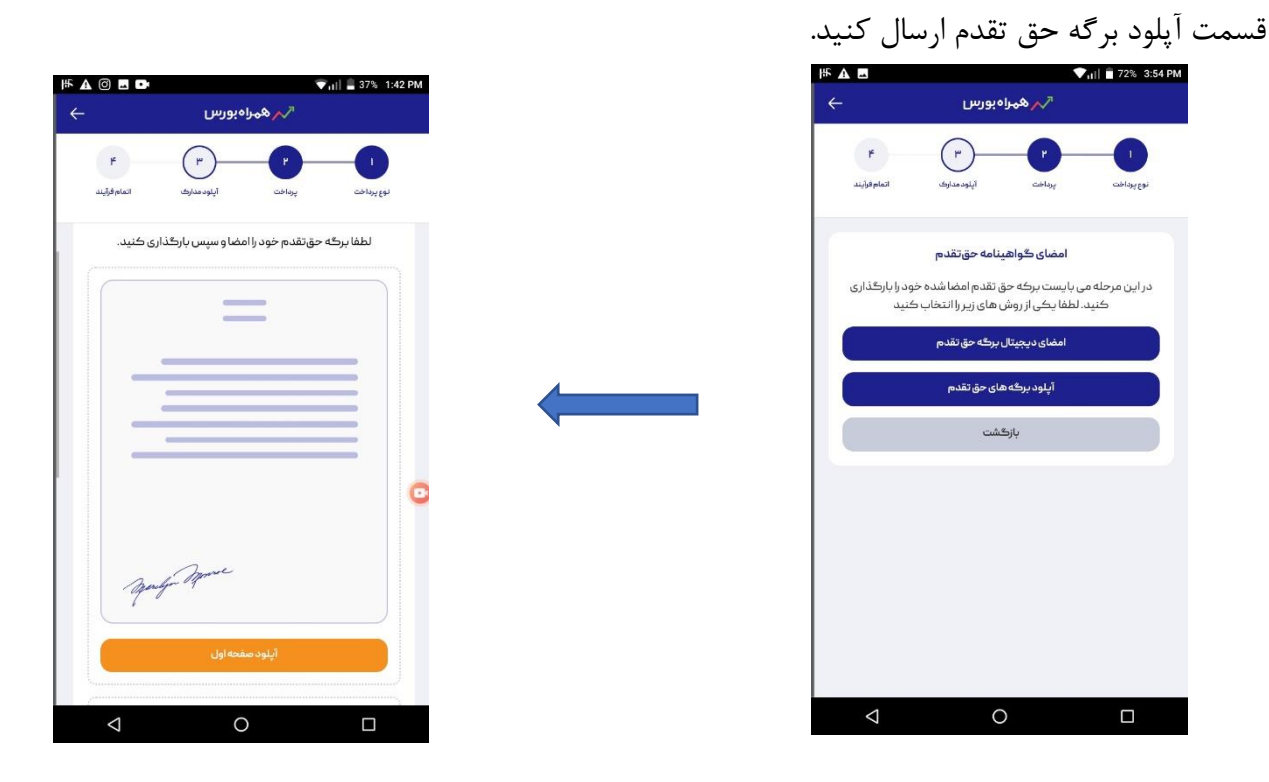

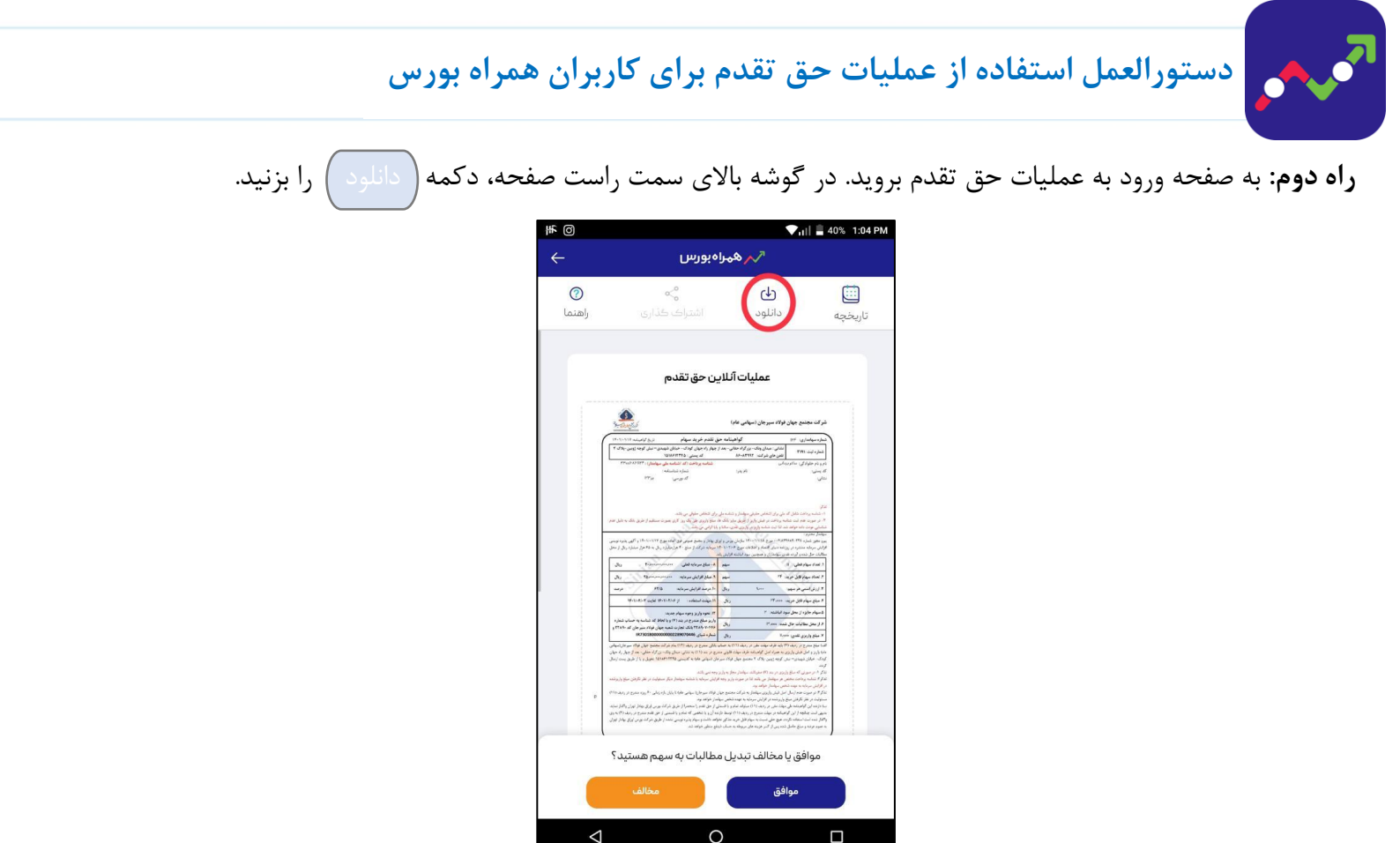

پنجرهای باز می شود که صفحه اول و صفحه دوم را به طور مجزا دانلود کنید و صفحات دانلود شده به قسمت گالری گوشی رفته و امضا خود را در قسمت ویرایش عکس ثبت و ذخیره کنید. به صفحه حق تقدم بازگشته و سپس دکمه برداشت از مطالبات را بزنید و به صفحه بعد می روید و دکمه" آپلود برگه و پشت برگه حق تقدم" را زده و برگه خود را که در گالری عکسهای گوشی تان ذخیره شده را در این قسمت قرار دهید.

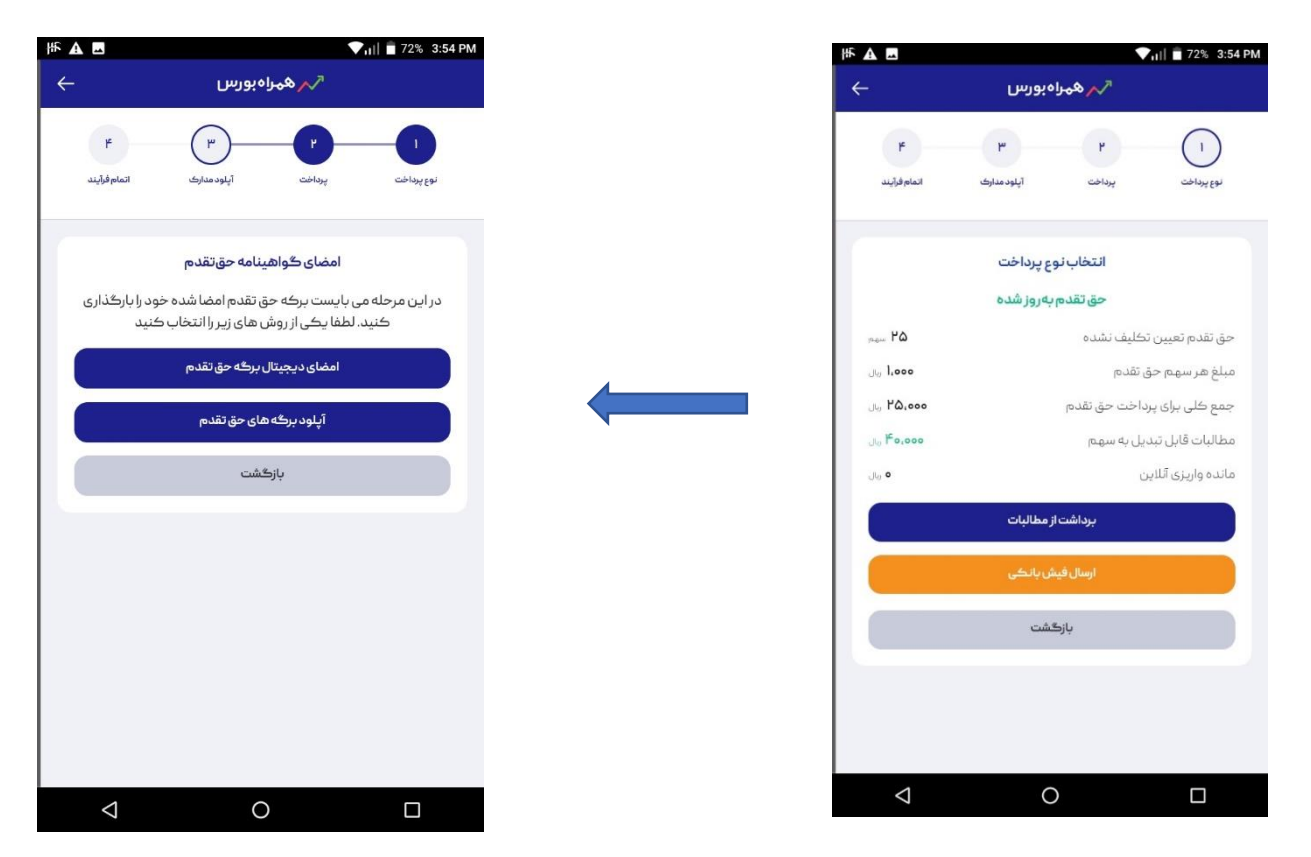

دکمه "پیش نمایش برگه و پشت برگه حق تقدم" را بزنید تا بتوانید برگه امضا شده تان را مشاهده فرمایید. اگر برگه مذکور مورد تایید شما است، دکمه " ارسال نهایی" را بزنید. در این مرحله متنی ملاحظه میکنید. لطفا آن را با دقت مطالعه کرده و در صورتی که مورد تایید شما است دکمه "بلی" را بزنید. پس از آن پیامی از همراه بورس دریافت میکنید با عنوان "موفقیت در حق تقدم" که نشان دهنده تکمیل فرآیند حق تقدم است.

ج: برگه حق تقدم خود را از قسمت گالری عکسهای گوشیتان پرینت گرفته سپس امضا کنید و از آن عکس بگیرید و آپلود کنید. دکمه "پیش نمایش برگه و پشت برگه حق تقدم" را بزنید تا بتوانید برگه امضا شده تان را مشاهده فرمایید. اگر برگه مذکور مورد تایید شما است، دکمه " ارسال نهایی" را بزنید. در این مرحله متنی ملاحظه می کنید. لطفا آن را با دقت مطالعه کرده و در صورتی که مورد تایید شما است دکمه "بلی" را بزنید. پس از آن پیامی از همراه بورس دریافت میکنید با عنوان "موفقیت در حق تقدم" که نشان دهنده تکمیل فرآیند حق تقدم است.

در شرایط ذیل با عملیات حق تقدم شما موافقت نمی شود:

 ا- برگه حق تقدم شما بدون امضاء باشد. ۲- فرستادن عکسی غیر از برگه امضا شده ارسال کنید. ۳- برگه حق تقدم خود را توسط ایلیکیشن ارسال نکرده یا مراحل تکمیل فرآیند حق تقدم را ناتمام بگذارید. ٤- برگه حق تقدم توسط شخصی به غیر از سهامدار امضاء شده باشد. - برگه حق تقدم به نام شما نباشد.

در هر مرحله برای اطمینان از اتمام مراحل حق تقدم می توانید به بخش "تاریخچه "مراجعه کنید.

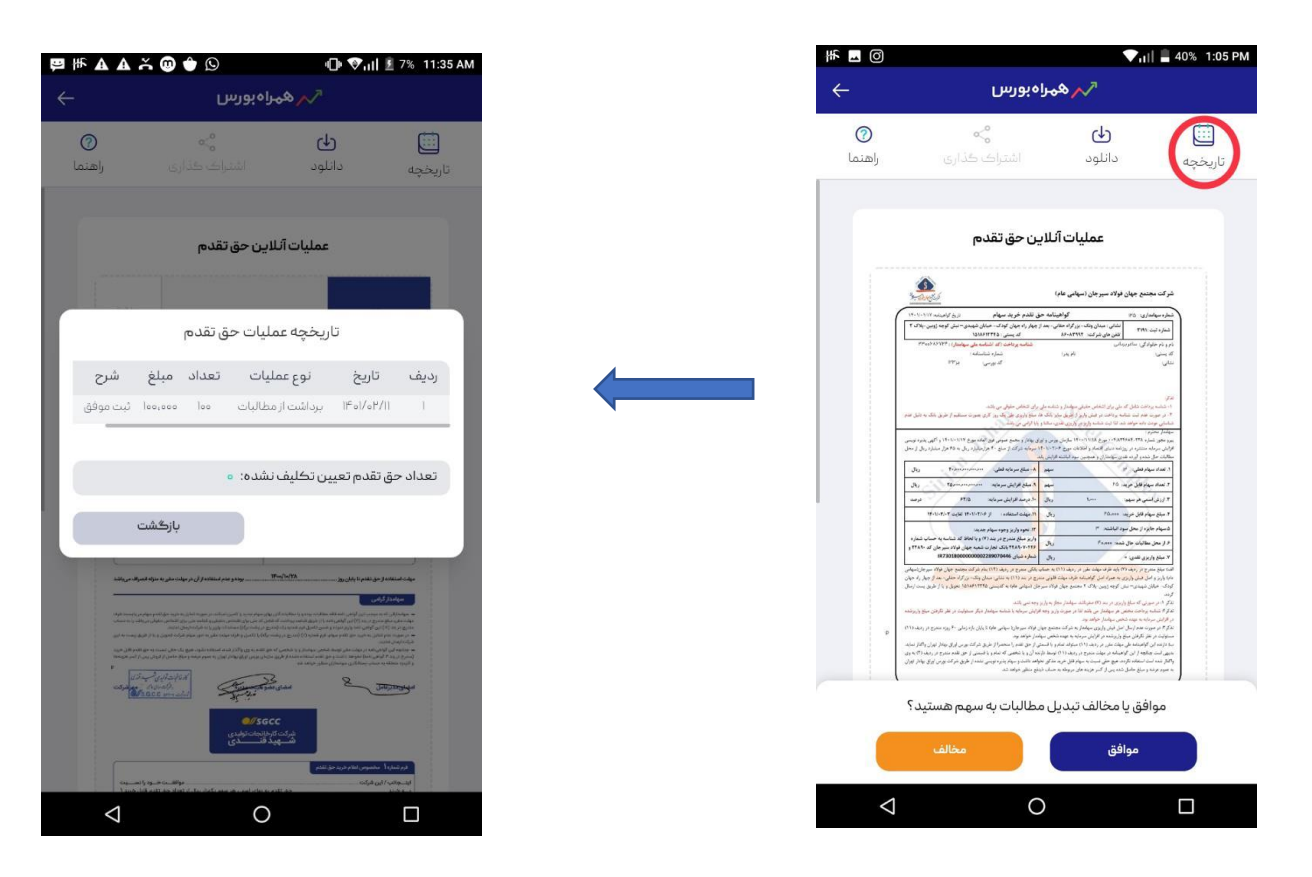

# دستورالعمل استفاده از عملیات حق تقدم برای کاربران همراه بورس

**حالت سوم:** در زمان مجمع به شما سهم اختصاص یافته باشد ولی مانده مطالبات شما کافی نیست. در این حالت شما موظف هستید علاوه بر تایید برداشت از مطالبات، به ازاء هر سهم به شرکت سهامی پرداخت نقدی داشته باشید.

در این حالت برگه حق تقدم برای شما نمایش داده می شود و سپس با انتخاب دکمه موافق وارد مرحله بعدی می شوید. با زدن دکمه برداشت از مطالبات و پرداخت آنلاین به صفحه دیگری می وید که در آنجا می توانید تعداد سهام خود را برای واریز نقدی ویرایش یا تایید کنید.پس از ویرایش تعداد سهام مورد نظر یا فشار دادن دکمه تایید و ادامه به درگاه اینترنتی شرکت سهامی وصل می شوید. بعد از پرداخت موفق دکمه بازگشت به اپلیکیشن را می زنید. در صورت موفقیت آمیز بودن پرداخت شما یک کد پیگیری از سمت همراه بورس برای شما پیامک می شود.

| ₩ A E                 |                                                            | 70% 4:04 PM |  | ₩ A E                    | 🔨 🖬 🛑 70% 4:05 PM                       |
|-----------------------|------------------------------------------------------------|-------------|--|--------------------------|-----------------------------------------|
| ÷                     | المراه بورس                                                |             |  | ÷                        | 🔨 ھہراہ بورس                            |
| ۲<br>اتمام فرآیند     | برداخت أيلود مدارك                                         | المع يرداخت |  | <b>۴</b><br>اتمام فرآیند | لا نوع پرداخت<br>نوع پرداخت             |
| این                   | برداشت از مطالبات و پرداخت آئلا                            |             |  |                          | انتخاب نوع پرداخت                       |
|                       |                                                            |             |  |                          | حق تقدم بەروز شدە                       |
| شما کسر شد            | مدار گرامی مبلغ ههه۱۳ ریال از مطالبات                      | سها         |  | <sub>me</sub> ۲۶         | حق تقدم تعيين تكليف نشده                |
|                       |                                                            |             |  | <b>I.</b> 000            | مبلغ هرسهم حق تقدم                      |
| کی متصل شوید.         | ،اخت مابقی حق تقدم خود به درگاه بان                        | برای پرد    |  | ران <b>۲۶٬۰۰۰</b>        | جمع کلی برای پرداخت حق تقدم             |
| LUK.                  | 50 <b>2</b> -                                              |             |  | مەم،۳۳،مەن               | مطالبات قابل تبديل به سهم               |
| Jo FF (000            | عدم                                                        | مبلع حق ہ   |  | وان <b>الا،ودو</b>       | مانده واريزى آنلاين                     |
| وى اا،دەە             | پرداخت                                                     | مبلغ قابل ب |  | ف ندارید                 | 🛛 با پرداخت آنلاین نیازی به ارسال مدارد |
| بيرايش                | تاييدو پرداخت                                              |             |  |                          | برداشت از مطالبات و پرداخت آللاین       |
|                       | بازگشت                                                     |             |  |                          | ارسال فيش بانكي                         |
|                       |                                                            |             |  |                          | بازگشت                                  |
| لور موافقت با تبديل × | گرامی "فجهان" درخواست شما به منظ<br>به سهم ثبت گردید.<br>- | مطالبات     |  |                          |                                         |
| Ø                     | 0                                                          |             |  | $\diamond$               | 0                                       |

#### گزینه آپلود فیش نقدی:

ممکن است برای پرداخت مبلغ حق تقدم به صورت حضوری به شعبه بانک رفته باشید یا مبلغ مذکور را از طریق درگاههای بانکی پرداخت کرده باشید، در این صورت همراه بورس این امکان را فراهم کرده که فیش پرداختی خود را از طریق اپلیکیشن برای واحد امور سهام بفرستید. برای این کار لازم است که مشخصات فیش را به طور صحیح در بخش "ارسال فیش واریزی" وارد کنید و سپس عکس فیش را آپلود کنید. در مرحله بعد آپلود برگه با یکی از روش های ذکر شده در صفحه قبل را انجام دهید. در صورت اتمام کلیه مراحل، فیش در اختیار شرکت سهامی قرار میگیرد.

| A A E Ă 🕲 🔶                                      | 🕼 🕅 🗐 月 🖉 🖓 💷                   | 1F 🛦 🖪              | VIII 🖥 70% 4:05                   |  |
|--------------------------------------------------|---------------------------------|---------------------|-----------------------------------|--|
|                                                  |                                 | <del>~</del>        | 🔨 ھەراەبورس                       |  |
| ں پرداخی حق نقدم                                 | ارسان فيس                       |                     |                                   |  |
| خود را ثبت و تصویر فیش را نیز بارگذاری<br>نمایند | لطفا اطلاعات فيش واريزى •       | ۴ ۴                 | ( <sup>1</sup> ) ( <sup>1</sup> ) |  |
| .uguu                                            | شماره فیش                       | مدارک اتمام فرآیند  | نوع پرداخت آپلود                  |  |
|                                                  | تاريخ برداخت                    |                     |                                   |  |
|                                                  | If 01/F/IA                      |                     | انتخاب نوع پرداخت                 |  |
|                                                  | شناسه پرداخت<br>عادی(۲۰۵۰ ع سال | ه                   | حق تقدم بهروز شده                 |  |
|                                                  | ا نام بانک                      | ۲۶                  | حق تقدم تعيين تكليف نشده          |  |
|                                                  |                                 | ا ريال ا، ٥٥٥       | مبلغ هر سهم حق تقدم               |  |
| نامشعبه                                          | کدشعبه                          | يال ۲۶٬۰۰۰          | جمع کلی برای پرداخت حق تقدم       |  |
|                                                  | مبلغ واریزی (ریال)              |                     | مطالبات قابل تبديل به سهم         |  |
|                                                  | 0                               | ،۰۰۰ <b>۱۳،۰۰</b> ۰ | مانده واریزی آنلاین               |  |
|                                                  |                                 | ں مدارک تدارید      | 🔹 با پرداخت آنلاین نیازی به ارساا |  |
|                                                  |                                 | ن أللاين            | برداشت از مطالبات و پرداخت آللاین |  |
|                                                  |                                 |                     | ارسال فیش بانگی                   |  |
|                                                  |                                 |                     | بازگشت                            |  |
| آپلودفیش                                         |                                 |                     |                                   |  |
|                                                  |                                 |                     |                                   |  |
|                                                  |                                 | $\triangleleft$     | О П                               |  |

حالت چهارم: در زمان مجمع به شما سهمی تعلق نگرفته ولی بعد از تشکیل مجمع سهم حق تقدم را خریدهاید.

مفهوم این حالت این است که در روز مجمع سهمی به شما تعلق نگرفته و بر اساس خریدی که در بورس انجام داده اید، به پرتفوی شما اضافه شده است. در این حالت بر روی دکمه حق تقدم کلیک کنید. به طور طبیعی برگه حق تقدم را مشاهده نمی کنید، زیرا این امکان برای سهامدارانی است که در روز مجمع سهم داشته اند، به این دلیل این صفحه را سفید یا خالی می بینید. بعد از زدن دکمه "ادامه" وارد صفحه ای می شوید که برگه حق تقدم بروز شده و محاسبات مربوط به آن را مشاهده می کنید.

با زدن دکمه "پرداخت آنلاین" به صفحه دیگری میروید که در آنجا میتوانید تعداد سهام خود را ویرایش یا تایید کنید. پس از ویرایش تعداد سهام مورد نظر یا فشار دادن دکمه "تایید" به درگاه اینترنتی شرکت سهامی خود وصل میشوید. بعد از پرداخت موفق دکمه "بازگشت به اپلیکیشن" را می زنید. در صورت موفقیت آمیز بودن پرداخت شما یک کدپیگیری از سمت همراه بورس برای شما پیامک میشود.

لازم به ذکر است تا زمانی که برگه های امضا شده خود را برای سیستم ارسال نکنید و پیام موفقیت آمیز بودن را نبینید عملیات حق تقدم شما کامل انجام نشده است.

تاکید می شود در هر مرحله برای اطمینان از اتمام مراحل حق تقدم می توانید به بخش تاریخچه مراجعه کنید.

# دستورالعمل استفاده از عمليات حق تقدم براي كاربران همراه بورس

شـما می توانید با انتخاب علامت سـوال در گوشـه سـمت راسـت صـفحه اول حق تقدم به کانال آپارات همراه بورس هدایت شـوید و توضیحات را به صورت یک ویدئو کامل ببینید.

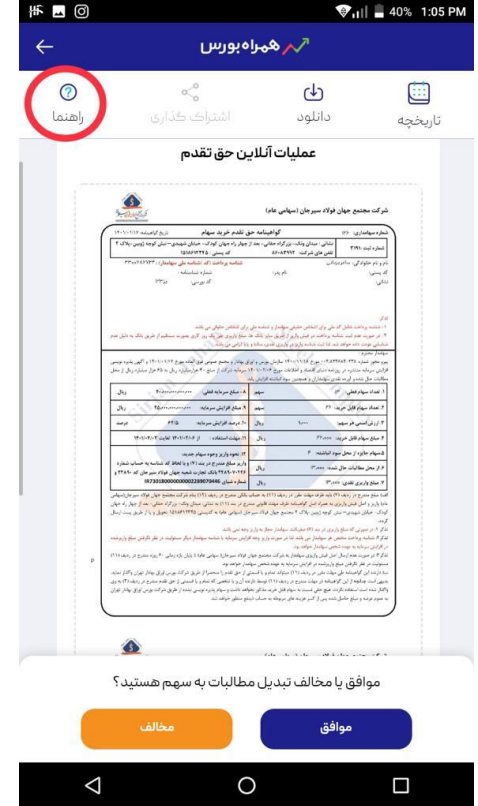

#### چند نکته:

- ۱- سهام تعیین تکلیف نشده چیست؟ به تعداد حق تقدمی گفته می شود یا در روز مجمع به شما تعلق گرفته و یا در طول
  دوره پذیره نویسی در بورس خریده اید. در صورتی که ظرف مهلت تعیین شده مبلغ ۱۰۰ تومان به ازاء هر سهم به شرکت
  سهامی پرداخت نکنید، به عنوان حق تقدم استفاده نشده منظور می شود.
- ۲- شما تا پایان مهلت پذیره نویسی می توانید انصراف یا موافقت خود را اعلام کنید. آخرین وضعیت در پایان مهلت پذیره نویسی
  ۹- شما تا پایان مهلت پذیره نویسی
  - ۳- معیار حق تقدم استفاده نشده برای شما و شرکت سهامی باقیمانده تعداد سهام تعیین تکلیف نشده به شمار میرود.